# Εγγραφή μαθητή στο ΠΣΔ

### ΕΠΙΜΕΛΕΙΑ: ΓΑΛΑΤΕΙΑ ΔΙΑΜΑΝΤΟΠΟΥΛΟΥ (ΠΕ86)

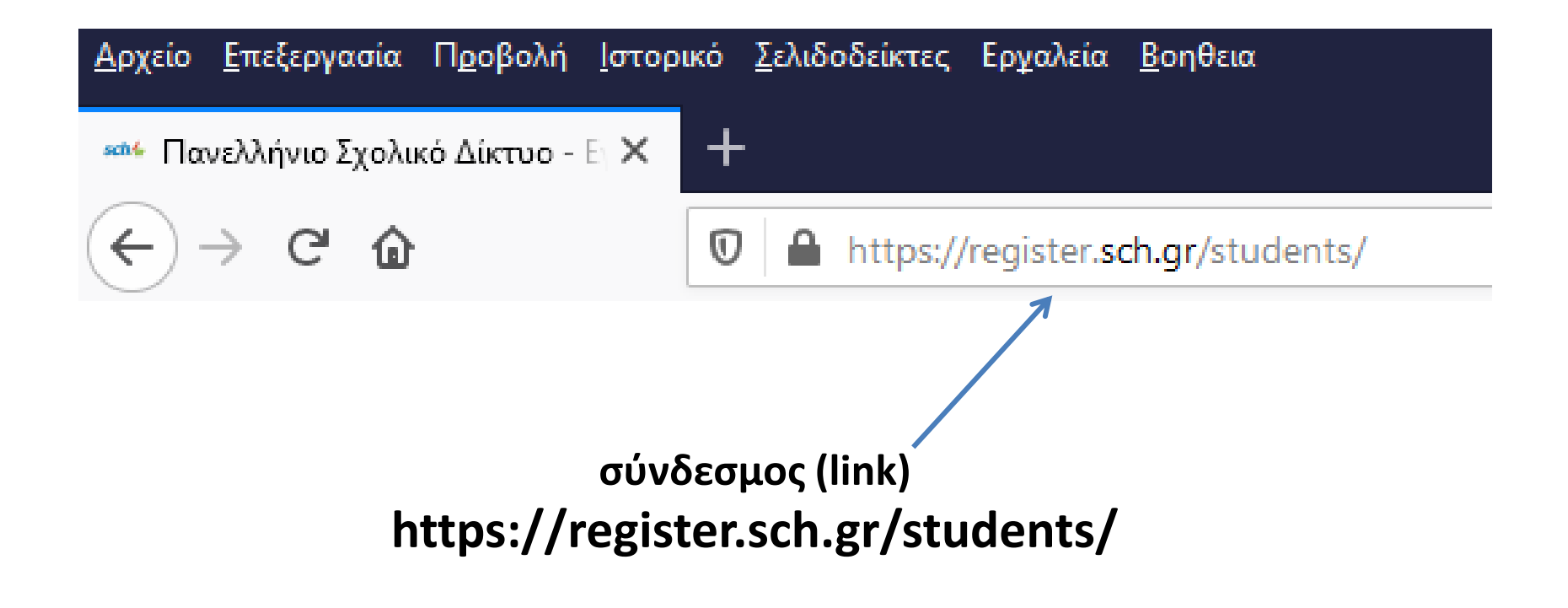

| Εγγραφή Μαθητών                    |                                                                                                    |
|------------------------------------|----------------------------------------------------------------------------------------------------|
| Εγκύκλιος και βοηθητικά<br>έγγραφα | Είσαι μαθητης/τρια ;<br>Γίνε και εσύ μέλος του Πανελλήνιου Σχολικού<br>Δικτύου                                                                                                    |
| Είσοδος σχολείων                   | Αγαπητέ/ή μαθητή/μαθήτρια, καλώς ήλθες στο Πανελλήνιο Σχολικό Δίκτυο του<br>Υπουργείου Παιδείος και Θρησκευμάτων.                                                                                                    |
|                                    | Το Πανελλήνιο Σχολικό Δίκτυο έχει ετοιμάσει για εσένα την ηλεκτρονική σου τάξη με μια<br>σειρά από εργαλεία τα οποία πιστεύουμε ότι σου είναι χρήσιμα.                                                                                                    |
|                                    | Για να έχεις πρόσβαση στην ηλεκτρονική σου τάξη και στις υπηρεσίες του σχολικού<br>δικτύου θα πρέπει να συστηθείς (εγγραφείς) στο Πανελλήνιο Σχολικό Δίκτυο δίνοντας<br>ορισμένα στοιχεία σου. Τα στοιχεία που θα δώσεις πρέπει να είναι πραγματικά ώστε με<br>αυτά να σε αναγνωρίζουν οι καθηγητές και οι συμμαθητές σου όταν θα εμφανιστείς στα<br>τηλεμαθήματα, στην ηλεκτρονική τάξη ή θα επικοινωνείς μαζί τους πχ με e-mail. |
|                                    | θα ζητήσουμε να συμπληρώσεις και τα στοιχεία του κηδεμόνα σου, και ειδικά το e-mail και<br>κινητό του κηδεμόνα σου, τα οποία θα σε βοηθήσουν να ανακτήσεις τον κωδικό πρόσβασης<br>σου, αν τον ξεχάσεις κάποια στιγμή.                                                                                                    |
|                                    | Μετά την εγγραφή σου θα αποκτήσεις ένα όνομα χρήστη (username) και τον κωδικό σου<br>(password) με τα οποία θα μπορείς να συνδέεσαι, να συμμετέχεις σε δράσεις που γίνονται<br>για εσένα από τους καθηγητές του σχολείου σου, όπως τα τηλεμαθήματα, η ηλεκτρονική<br>τάξη και άλλες, καθώς και την επικοινωνία μέσω e-mail με συμμαθητές και καθηγητές σου.                                                                        |
|                                    | Θα πρέπει να διατηρήσεις με επιμέλεια το όνομα χρήστη και τον κωδικό σου για να<br>μπορείς να συνδέεσαι και δεν θα πρέπει να τα γνωστοποιείς ή να τα αφήνεις να τα δει<br>κάποιος άλλος.                                                                                                    |
|                                    | Πιστεύουμε ότι θα έχεις μια ευγενή και δημιουργική παρουσία στην ηλεκτρονική τάξη σου<br>στο Πανελλήνιο Σχολικό Δίκτυο, με σεβασμό στους συμμαθητές, εκπαιδευτικούς σου και<br>σε όλη την ηλεκτρονική κοινότητα.                                                                                                    |
|                                    | Ζήτα από τον κηδεμόνα σου να σε εγγραφεί στο Πανελλήνιο Σχαλικό Δίκτυο,<br>συμπληρώνοντας την φόρμα εγγραφής. Διαβάστε πρώτα τις Οδηγίες εγγραφής (pdf).                                                                                                    |
|                                    | Είστε κηδεμόνας μαθήτη/τριας και θέλετε να του/της δημιουργήσετε λογαριασμό ΠΣΔ;<br>Λάβετε υπόψη σας τα παρακάτω:                                                                                                    |
|                                    | <ul> <li>Αν ο/η μαθητής/τρια διαθέτει ήδη λογαριασμό στο ΠΣΔ θα πρέπει να</li> </ul>                                                                                                    |

νέου τα στοιχεία του, αν δεν τα έχετε διαθέσιμα. • ΠΡΟΣΟΧΗ: Αν δεν γνωρίζετε τον Αριθμού μητρώου που έχει ο/η μαθητής/τρια, δείτε σε προηγούμενο έλεγχο προόδου του. Αν δεν έχετε διαθέσιμο έλεγχο προόδου επικοινωνήστε με το σχολείο σας.

> Αν αντιμετωπίσετε πρόβλημα στην σύνδεση με την παρακάτω φόρμα εγγραφής, παρακαλούμε προσπαθήστε **λίγο αργότερα**. Κατά διαστήματα υπάρχει μεγάλος όγκος εγγραφής μαθητών. Σας ευχαριστούμε για την κατανόηση.

επικοινωνήσετε με την διεύθυνση του σχολείου σας για να σας γνωστοποιήσει εκ

## Πατάμε το κουμπί Ας ξεκινήσουμε

Ας ξεκινήσουμε

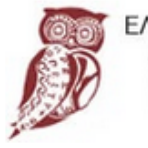

ΕΛΛΗΝΙΚΗ ΔΗΜΟΚΡΑΤΙΑ Υπουργείο Παιδείας και Θρησκευμάτων

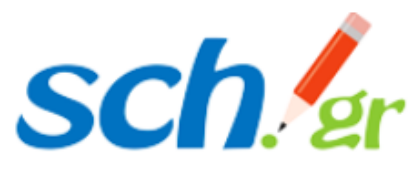

# Πανελλήνιο Σχολικό Δίκτυο - Εγγραφή μαθητή/τριας

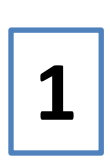

Η ακόλουθη φόρμα συμπληρώνεται από τον **κηδεμόνα** του/ης μαθητή/τριας. Παρακαλούμε διαβάστε πρώτα τις Οδηγίες εγγραφής (pdf).

Πριν την συμπλήρωση της φόρμας, παρακαλούμε υπόψη σας τα παρακάτω:

- Αν ο/η μαθητής/τρια διαθέτει ήδη λογαριασμό στο ΠΣΔ θα πρέπει να επικοινωνήσετε με την διεύθυνση του σχολείου σας για να σας γνωστοποιήσει εκ νέου τα στοιχεία του, αν δεν τα έχετε διαθέσιμα.
- ΠΡΟΣΟΧΗ: Αν δεν γνωρίζετε τον Αριθμού μητρώου που έχει ο/η μαθητής/τρια, δείτε σε προηγούμενο έλεγχο προόδου του. Αν δεν έχετε διαθέσιμο έλεγχο προόδου επικοινωνήστε με το σχολείο σας.
- Συμπληρώστε με προσοχή όλα τα στοιχεία.

Συμπληρώστε τα παρακάτω στοιχεία του μαθητή/μαθήτριας, όπως αναγράφονται σε παλαιότερο έλεγχο προόδου του/της.

ONOMA

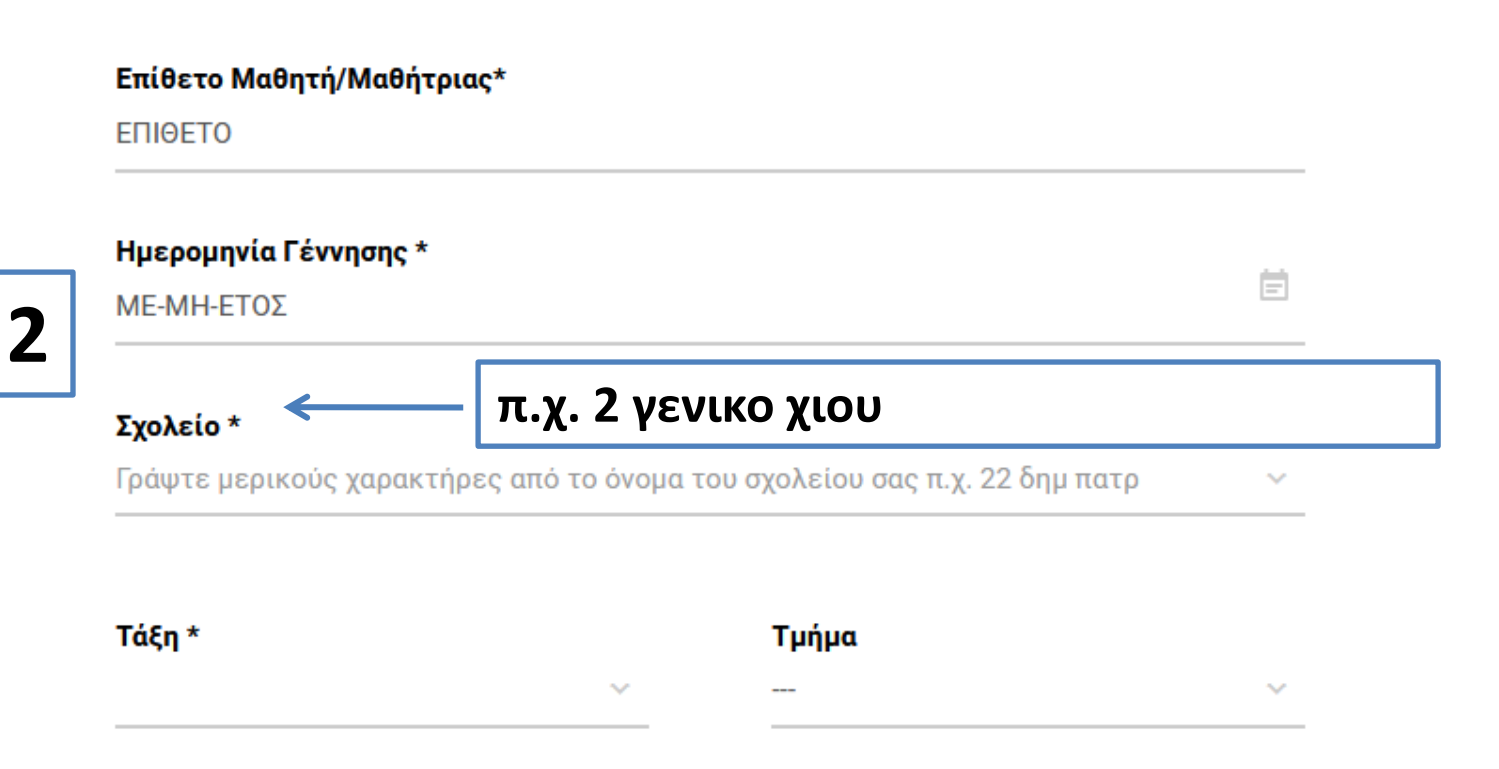

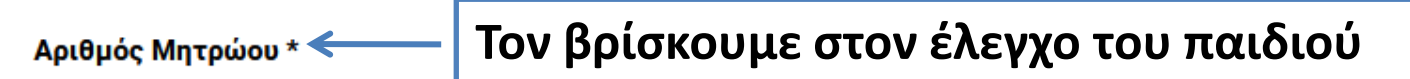

Αν δεν τον γνωρίζετε παρακαλούμε επικοινωνήστε με το σχολείο σας για να σας το κοινοποιήσει.

ΑΡΙΘΜΟΣ ΜΗΤΡΩΟΥ ΜΑΘΗΤΗ

#### Ονοματεπώνυμο κηδεμόνα \*

#### Email κηδεμόνα \*

Χρησιμοποιείται για την ανάκτηση κωδικού

#### Κινητό τηλέφωνο κηδεμόνα \*

Χρησιμοποιείται για την ανάκτηση κωδικού

3

Το όνομα χρήστη (username) του λογαριασμού μαθητή θα δημιουργηθεί αυτόματα. Παρακάτω ορίστε τον επιθυμητό κωδικό πρόσβασης.

Ο κωδικός πρέπει να έχει υποχρεωτικά:

- μήκος από 7 έως 16 χαρακτήρες
- πεζούς λατινικούς χαρακτήρες
- τουλάχιστον ένα κεφαλαίο λατινικό χαρακτήρα ή αριθμό
- τουλάχιστον ένα από τα σύμβολα ! @ \$ -

| Κωδικός πρόσβασης *     | Απόκρυψη |
|-------------------------|----------|
|                         |          |
| Δώστε ξανά το κωδικό *: | Εμφάνιση |

#### Όροι χρήσης και Δήλωση εχεμύθειας

Η χρήση των υπηρεσιών που παρέχει το Πανελλήνιο Σχολικό Δίκτυο (ΠΣΔ www.sch.gr) του Υπουργείου Παιδείας και Θρησκευμάτων (www.minedu.gov.gr) στη σχολική κοινότητα διέπεται από τους όρους που ακολουθούν:

 Ο μαθητικός λογαριασμός στο Πανελλήνιο Σχολικό Δίκτυο (ΠΣΔ) παρέχεται στους μαθητές (μαθήτριες)της Πρωτοβάθμιας - Δευτεροβάθμιας Εκπαίδευσης με σκοπό την πρακτική τους εξάσκηση στη χρήση των τεχνολογιών πληροφορικής και επικοινωνιών και την πρόσβαση στην ηλεκτρονική τους τάξη με μια σειρά από εργαλεία και υπηρεσίες του Πανελληνίου Σχολικού Δικτύου, και του Υπουργείου Παιδείας και Θρησκευμάτων.

4

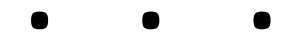

Έχω διαβάσει και αποδέχομαι τους όρους χρήσης και δίνω τη συγκατάθεσή μου για την επεξεργασία των προσωπικών μου δεδομένων και του/της παραπάνω μαθητή/τριας του οποίου είμαι κηδεμόνας:

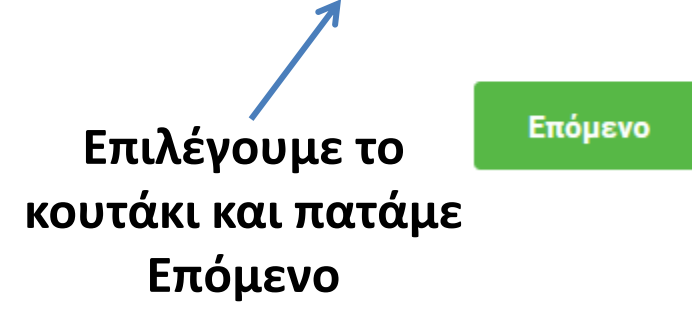

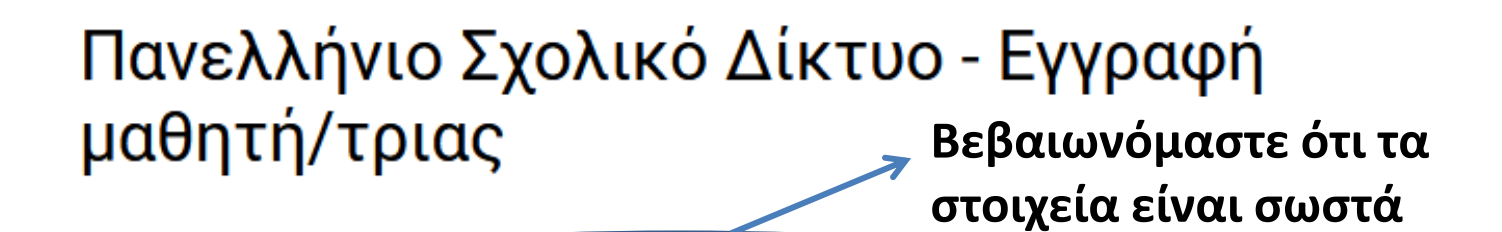

Βεβαιωθείτε ότι τα στοιχεία που δώσατε είναι σωστά, πριν την υποβολή της φόρμας. Π.χ.

- Αν το Όνομα και το Επίθετο του/ης μαθητή/τριας συμφωνούν με τα στοιχεία που αναγράφονται στον έλεγχο (παράδειγμα Γεράσιμος και όχι Μάκης, Ιωάννης και όχι Γιάννης κ.ο.κ.).
- Έχετε συμπληρώσει σωστά την Ημερομηνία γέννησης;

• • •

Έχω διαβάσει και αποδέχομαι τους όρους χρήσης και δίνω τη συγκατάθεσή μου για την επεξεργασία των προσωπικών μου δεδομένων και του/της παραπάνω μαθητή/τριας του οποίου είμαι κηδεμόνας Πατάμε Υποβολή

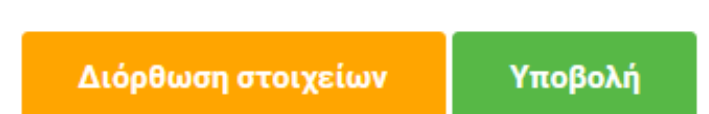

# Ο λογαριασμός δημιουργήθηκε

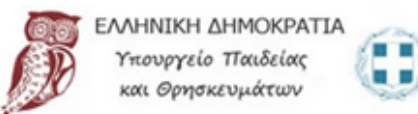

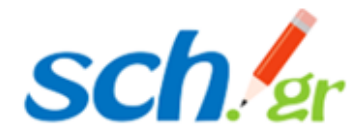

### Εγγραφή μαθητή: Στοιχεία λογαριασμού στο ΠΣΔ

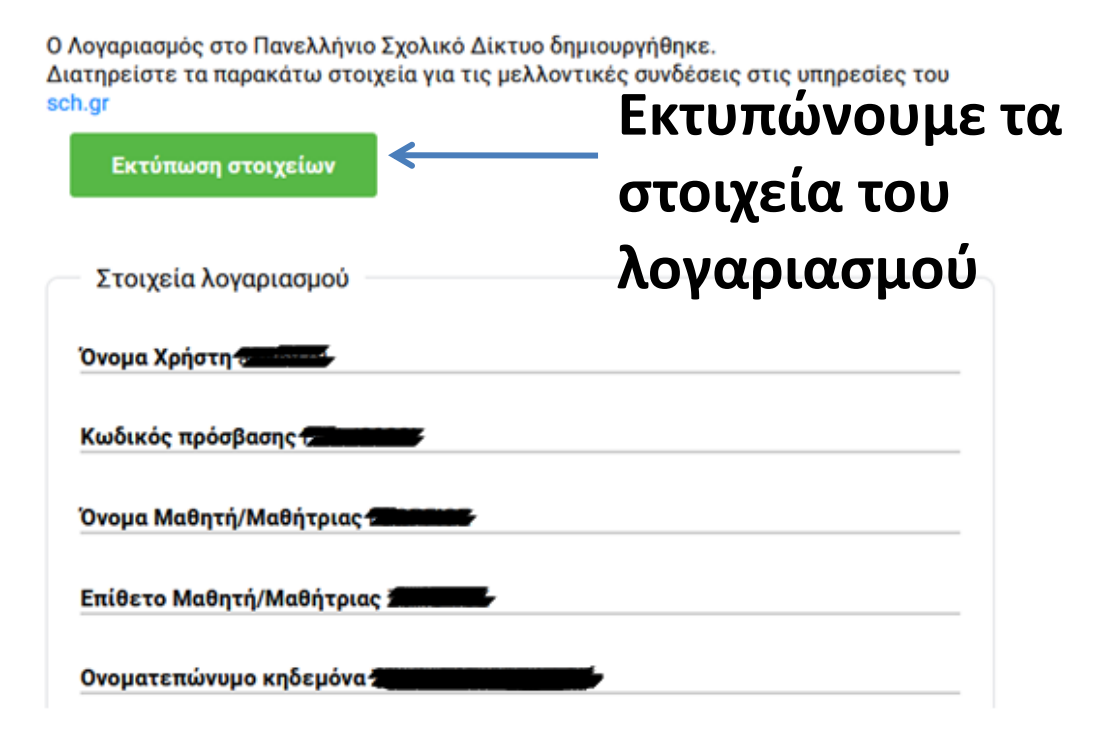